## Knowledge Base Installation von Waveterminal 192 unter Windows Vista & 7 (bis v1.08) Erstveröffentlichung: 2012-04-20 | ID: KB00022DE

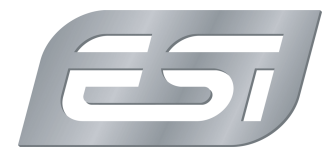

## Einleitung

Dieser Artikel beschreibt die Installation des Treibers für Windows Vista und Windows 7 für die Waveterminal 192L, Waveterminal 192M und Waveterminal 192X bis zur Version 1.08. Der Treiber arbeitet sowohl unter 32-bit als auch unter 64-bit. Wenn Sie bereits einen Treiber installiert haben, müssen Sie diesen erst deinstallieren. Dies wird im Deinstallations-Abschnitt erklärt. Anschließend können Sie mit der Treiberinstallation fortfahren. Eine Beschreibung der Installation mit neueren Treibern (ab Version 1.09) finden Sie hier.

## Installation

Stellen Sie sicher, dass Sie den Treiber heruntergeladen und die ZIP-Datei entpackt haben. Installieren Sie die dann die Waveterminal 192 L/M/X-Hardware in Ihrem PC oder starten Sie den Rechner nach der Deinstallation eines älteren Treibers neu. Beim nächsten Neustart erscheint dann der *Neue Hardware gefunden* Dialog von Windows automatisch.

Hinweis: falls die Hardware bereits eingebaut ist, jedoch noch kein Treiber installiert wurde, dann öffnen Sie bitte Systemsteuerung > System > Geräte-Manager und suchen dort den Eintrag für den unbekannten Audiocontroller für Multimedia. Klicken Sie mit der rechten Maustaste darauf, um den Treiber zu aktualisieren.

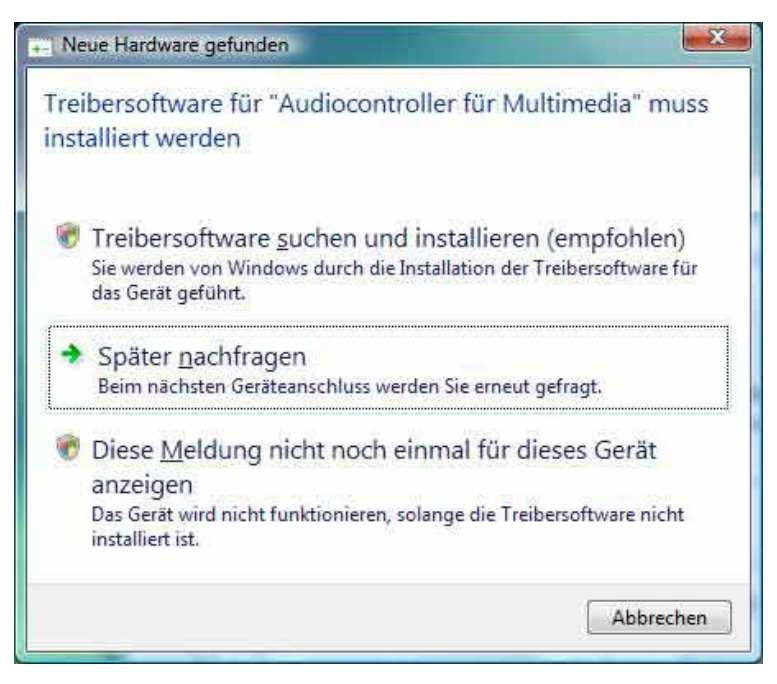

Stellen Sie sicher, dass Sie auf die erste Option *Treibersoftware suchen und installieren (empfohlen)* klicken. Nach einiger Zeit erscheint dann der folgende Dialog:

Knowledge Base Installation von Waveterminal 192 unter Windows Vista & 7 (bis v1.08) Erstveröffentlichung: 2012-04-20 | ID: KB00022

| 0          | Neue Hardware gefunden - Audiocontroller für Multimedia                                                                                    |
|------------|----------------------------------------------------------------------------------------------------|
| Le         | gen Sie den Datenträger für "Audiocontroller für Multimedia" ein.                                                                          |
| Leg<br>aut | en Sie nun den Datenträger ein, der dem Gerät beilag (falls vorhanden). Auf dem Datenträger wird<br>omatisch nach Treibersoftware gesucht. |
|            |                                                                                                    |
| 2          | Der Datenträger ist nicht verfügbar. Andere Optionen anzeigen.                                                                             |
|            | Weiter Abbrechen                                                                                                    |

Klicken sie auf Der Datenträger ist nicht verfügbar. Andere Optionen anzeigen. , um fortzufahren. Bitte beachten Sie, dass es einige Zeit dauern kann, bis der nächste Dialog erscheint:

| <del>@</del> • | Neue Hardware gefunden - Audiocontroller für Multimedia                                                               |           |
|----------------|----------------------------------------------------------------------------------------------------|-----------|
| Die T          | reibersoftware für das Gerät wurde nicht gefunden.                                                                    |           |
| *              | Nach einer Lösung suchen.<br>Nindows sucht nach Schritten, mit denen Sie das Gerät funktionsfähig machen<br>rönnen.   |           |
| *              | Auf dem Computer nach T <u>r</u> eibersoftware suchen (erweitert)<br>Treibersoftware manuell suchen und installieren. |           |
|                |                                                                                                    | Abbrechen |

Klicken Sie auf die zweite Option Auf dem Computer nach Treibersoftware suchen (erweitert). Der folgende Dialog erscheint:

Copyright © 1998-2024 ESI Audiotechnik GmbH - Alle Rechte vorbehalten.

25/

# **Knowledge Base**

Installation von Waveterminal 192 unter Windows Vista & 7 (bis v1.08) Erstveröffentlichung: 2012-04-20 | ID: KB00022DE X Neue Hardware gefunden - Audiocontroller für Multimedia Auf dem Computer nach Treibersoftware suchen An diesem Ort nach Treibersoftware suchen: C:\Users\user\Documents ¥ Durchsuchen... Unterordner einbeziehen 23 Browse For Folder Select the folder that contains drivers for your hardware. 🔜 Desktop 👂 🔤 user 🛛 🌽 Public 🖻 🌉 Computer 🛛 🔮 Network ۵ WT/WR192 win32 Weiter Abbrechen 1 x64 To view subfolders, dick the symbol next to a folder. OK Cancel

Wählen Sie über *Durchsuchen...* den Ordner aus, in dem sich der entpackte Treiber befindet. Klicken Sie dann auf *OK* und anschließend auf *Weiter*. Die Treiberinstallation wird nun gestartet. Nach einiger Zeit erscheint eine *Windows-Sicherheit* -Meldung. Stellen Sie dabei sicher, dass Sie auf *Installieren* klicken.

Knowledge Base Installation von Waveterminal 192 unter Windows Vista & 7 (bis v1.08) Erstveröffentlichung: 2012-04-20 | ID: KB00022DE

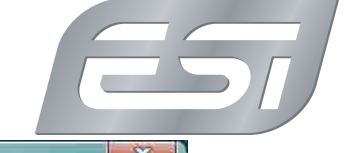

| ie Treibers | oftware wird ins                        | talliert                        |              |                           |
|-------------|-----------------------------------------|---------------------------------|--------------|---------------------------|
|             |                                         |                                 |              |                           |
|             |                                         |                                 |              |                           |
| 🛨 Windo     | ws-Sicherheit                           |                                 |              |                           |
| Möcht       | en Sie diese Gerä                       | tesoftware insta                | llieren?     |                           |
| 0           | Name: Egosys Audio<br>Herausgeber: EGOS | o-, Video- und Game<br>YS, Inc. | controller   |                           |
| 🕅 Soft      | ware von "EGOSYS, In                    | c," immer vertrauen             | Installieren | Nicht installiere         |
|             |                                         |                                 | 5. #         | and Tracketting and Miles |

Die Treiberinstallation wird nun abgeschlossen, bis schließlich der folgende Dialog erscheint:

| Neue Hardware gefunden - W 192 Controller                                | ×         |
|--------------------------------------------------------------------------|-----------|
| Die Software für dieses Gerät wurde erfolgreich installiert.             |           |
| Die Installation der Treibersoftware für dieses Gerät ist abgeschlossen: |           |
| W 192 Controller                                                         |           |
|                                                                          |           |
|                                                                          |           |
|                                                                          |           |
|                                                                          |           |
|                                                                          | Schließen |

Herzlichen Glückwunsch - Sie können Waveterminal 192 L/M/X nun in Ihrem System nutzen. Das Control Panel ist nach einigen Sekunden über das Symbol in der Taskleiste aufrufbar.

## Knowledge Base Installation von Waveterminal 192 unter Windows Vista & 7 (bis v1.08)

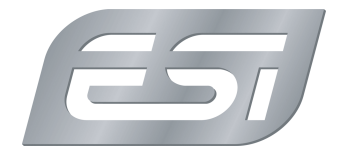

Erstveröffentlichung: 2012-04-20 | ID: KB00022DE

### **De-Installation**

Über ein mitgeliefertes Hilfsprogramm wird der Treiber entfernt. Stellen Sie sicher, dass die Treiberdatei entpackt wurde. Öffnen Sie dann den Windows-Explorer und suchen Sie den Ordner mit den Treiberdateien. Unter Windows Vista/7 32-bit wechseln Sie dann in den *win32*-Ordner und starten dort *UnInstall\_32* per Doppelklick. Unter Windows Vista/7 64-bit wechseln Sie stattdessen in den *x64*-Ordner und starten dort *UnInstall\_64* per Doppelklick. Nach dem Start ist es möglich, dass Windows Vista eine Sicherheitsmeldung anzeigt. Stellen Sie sicher, dass Sie die De-Installation zulassen. Sie sehen dann den folgenden Dialog:

| 🔂 Driver UnInstaller v1.5   |   |
|-----------------------------|---|
|                             | 7 |
| Windows Driver for X86, X64 |   |
| Uninstall Update            |   |
|                             | ן |

Klicken Sie auf Uninstall. Nach einigen Sekunden erscheint folgender Dialog als Bestätigung:

| Not | tice                                                        |
|-----|-------------------------------------------------------------|
| If  | f drivers are removed successfully, please restart Windows! |
|     | ОК                                                          |

In einigen Fällen erscheint eine Nachfrage, ob die Anwendung korrekt ausgeführt wurde. Bitte bestätigen Sie das. Um den neuen Treiber nun zu installieren ( siehe oben), muss der Rechner neu gestartet werden.